# 2. HiPay Wallet Payment Gateway User Guide

Thank you for purchasing our extension. If you have any questions that are beyond the scope of this document, do not hesitate to leave us an email via our email address below.

Created: 08/02/2017 | By: Magenest | Support Portal: http://servicedesk.izysync.com/servicedesk/customer/portal/59

- Introduction
  - Hightlight Features
  - System Requirements
- Configuration
  - Set up from Hipay home page
  - Set up The Integration On Magento 2
- Main Functions
  - \* Easily Checkout Using Credit Card
- Update
- Support

### Introduction

**Hipay Payment extension for Magento 2 by Magenest** is a global provider of payment processing service, with operations in more than 150 countries worldwide. The company supports over 220 methods of payment across multiple channel, from online to mobile and brick-and-mortar. All platforms are integrated to give customers a seamless shopping experience. Hipay is the only payment company that offers customized payment solutions for each country. With many advanced functions such as 360-degree Customer View, Optimized Conversion and Comprehensive Fraud Protection.

#### **Hightlight Features**

- A lot of features is included in the extension that you can tweak to make it best suit your business, including:
  - Choose between Authorize Only or Authorize and Capture.
  - New order status.
  - Email customer.
  - Allowed credit card types.
  - Enable CVC verification.
  - Allowed country.
  - Order total threshold.
- Easily manage orders
- Easily capture, cancel and refund payments.

#### **System Requirements**

Your store should be running on Magento 2 Community Edition version 2.1.x.

## Configuration

#### Set up from Hipay home page

When having Hipay account, you will register a new website and take API Webservice Login and API Webservice Password. This API provides integrators and developers the means to use web services that communicate between Hipay home page and the Magento system.

After registering website successfully, you click Merchant Tool Kit/API on the Dashboard menu. The result is displayed in a below table:

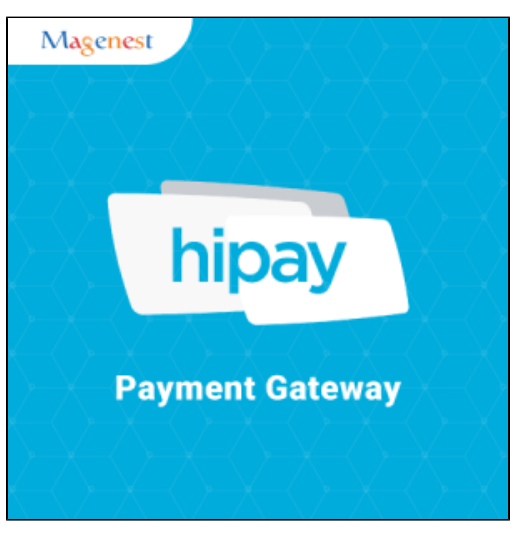

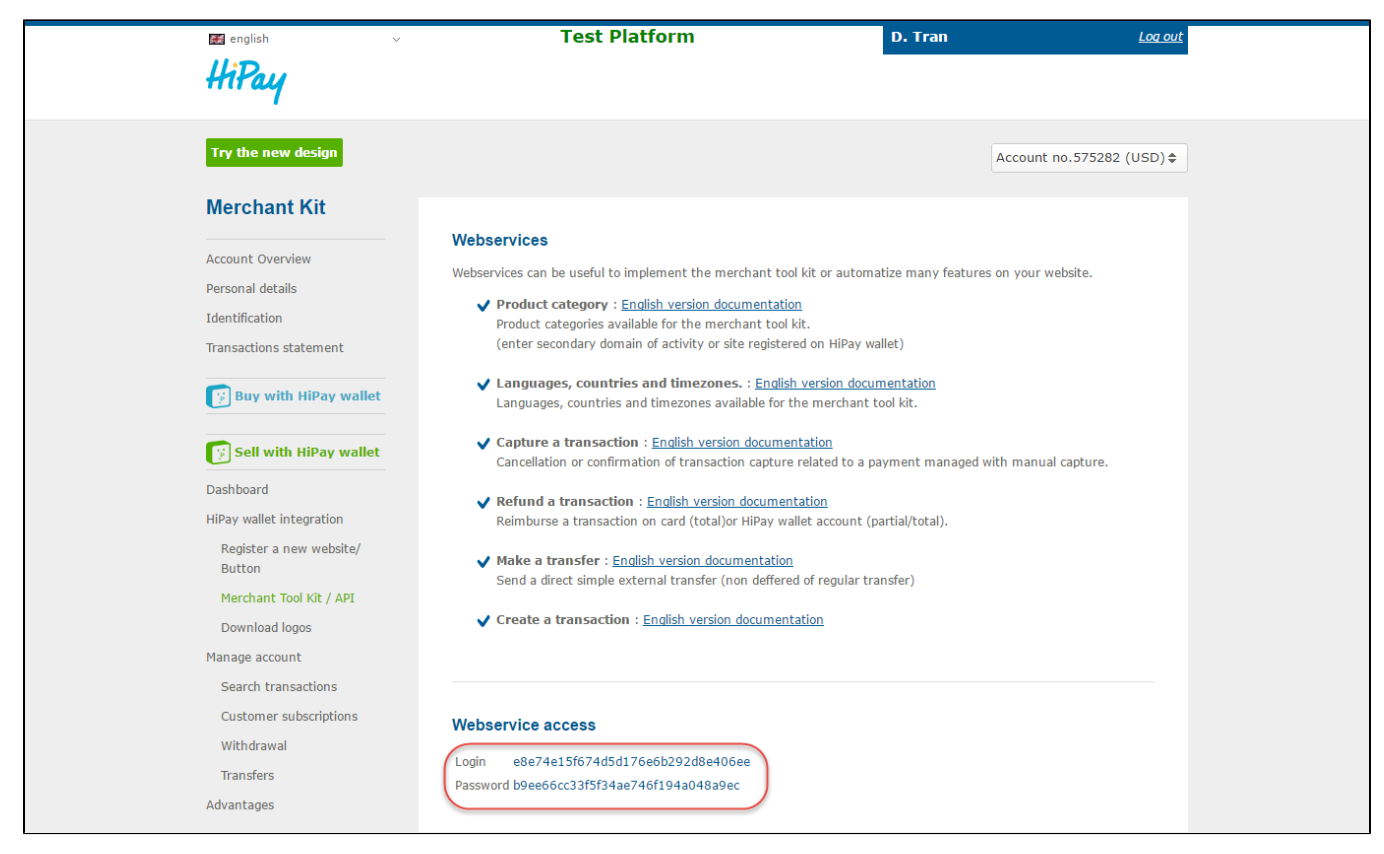

You receive Login and Password to config in backend of Magento 2

#### Set up The Integration On Magento 2

First of all, go to Backend of Magento 2 stores-> Configuration->Sales->Payment Methods

| Ŵ                          |
|----------------------------|
| CAN DASHBOARD              |
| \$<br>SALES                |
| PRODUCTS                   |
|                            |
|                            |
| CONTENT                    |
| REPORTS                    |
|                            |
| SYSTEM                     |
| FIND PARTNE<br>& EXTENSIOI |

| Configuration                |   |                                                                                |                                                                       | ۵           | 📫 👤 hipaywal            | let 🔻      |
|------------------------------|---|--------------------------------------------------------------------------------|-----------------------------------------------------------------------|-------------|-------------------------|------------|
| Store View: Default Config 🔻 | 8 |                                                                                |                                                                       |             | Save Confi              | g          |
| GENERAL                      | ~ | Merchant Location                                                              |                                                                       |             |                         | 0          |
| CATALOG                      | ~ | Merchant Country                                                               | United States                                                         | •           |                         |            |
| CUSTOMERS                    | ~ | [website]                                                                      | If not specified, Default Country from General Config will be<br>used |             |                         |            |
| SALES                        | ^ |                                                                                |                                                                       |             |                         |            |
| Sales                        |   | Braintree                                                                      |                                                                       |             |                         | $\bigcirc$ |
|                              |   | Accept credit/debit cards and PayPal in your complete the purchase.            | Magento store. No setup or monthly fees and your co                   | ustomers ne | ver leave your store to |            |
| Sales Emails                 |   | Braintree<br>A PayPal Company                                                  |                                                                       | VISA 🤤      |                         | PayPal     |
| PDF Print-outs               |   | Configure                                                                      |                                                                       |             |                         |            |
| Tax                          |   |                                                                                |                                                                       |             |                         |            |
| Checkout                     |   | PayPal All-in-One Payment Solutio<br>Accept and process credit cards and PayPa | <b>ns</b><br>al payments.                                             |             |                         | $\odot$    |
| Shipping Settings            |   | PayPal Payment Gateways                                                        |                                                                       |             |                         | $\odot$    |
| Multishipping Settings       |   | PayPal Express Checkout                                                        |                                                                       |             |                         | $\odot$    |
| Shipping Methods             |   | Check / Money Order                                                            |                                                                       |             |                         | 0          |
| Google API                   |   |                                                                                |                                                                       |             |                         |            |
| Payment Methods              |   | Cash On Delivery Payment                                                       |                                                                       |             |                         | $\odot$    |
| SERVICES                     |   | Bank Transfer Payment                                                          |                                                                       |             |                         | $\odot$    |
|                              | ~ | Zero Subtotal Checkout                                                         |                                                                       |             |                         | $\odot$    |
|                              | · | Purchase Order                                                                 |                                                                       |             |                         | $\odot$    |
|                              |   | Authorize.net Direct Post                                                      |                                                                       |             |                         | $\odot$    |
|                              |   | HipayWallet                                                                    |                                                                       |             |                         | $\odot$    |
|                              |   | Enabled                                                                        | Yes                                                                   | •           |                         |            |
|                              |   | [website]                                                                      | HiPay Wallet Credit Card Payment                                      | _           |                         |            |
|                              |   | [store view]                                                                   | Payment method title displayed on Checkout page                       |             |                         |            |
|                              |   | API Webservice Login<br>(website)                                              |                                                                       |             |                         |            |
|                              |   |                                                                                | (HipayWallet) Your API Webservice Login.                              | _           |                         |            |
|                              |   | API Webservice Password<br>[website]                                           | (HipayWallet) Your API Webservice Password.                           |             |                         |            |
|                              |   | Website ID<br>[website]                                                        | 438299                                                                | nt          |                         |            |
|                              |   | Category ID (optional)                                                         | Other                                                                 | ·           | Use system value        |            |
|                              |   | [website]                                                                      | Default Order Category In Hipay Wallet                                |             | ,                       |            |
|                              |   | Rating (optional)<br>[website]                                                 | For ages 18 and over                                                  | •           | Use system value        |            |
|                              |   | Locale code                                                                    | Endich - Great Britain                                                | •           | Lise system value       |            |
|                              |   | [store view]                                                                   | (Hinay Wallet)                                                        |             | - ose system value      |            |

|                                                                 | to may be used for sending confirmation emails to your<br>customer or for displaying payment pages.<br>Default: en_GB |                                          |
|-----------------------------------------------------------------|----------------------------------------------------------------------------------------------------|------------------------------------------|
| Payment Action<br>[website]                                     | Authorize Only                                                                                                    |                                          |
| Payment Description<br>[store view]                             | Payment DescriptionPayment Description                                                                                | Use system value                         |
| New Order Status                                                | Processing                                                                                                    |                                          |
| [website]<br>Sandbox Mode Enabled<br>[website]                  | Yes                                                                                                    |                                          |
| Service Endpoints Stage                                         | https://test-ws.hipay.com/                                                                                            | Use system value                         |
|                                                                 | Default: https://test-ws.hipay.com/<br>Do not change this url if you don't understand !                               |                                          |
| Email Customer<br>[vvebsite]                                    | Yes                                                                                                    |                                          |
| Minimum Order Total<br>[vvebsite]                               | 10                                                                                                    |                                          |
| Maximum Order Total<br>[vvebsite]                               | 10000                                                                                                    |                                          |
| Enable Debug<br>[store view]                                    | Yes 💌                                                                                                    |                                          |
|                                                                 |                                                                                                    |                                          |
| ႐ြာ Copyright © 2017 Magento Commerce Inc. All rights reserved. |                                                                                                    | Magento ver. 2.1.0<br><u>Report Bugs</u> |

Second, fill information about API Webservice Login, API Webservice Password, Website ID that given from Hipay like below picture

| Ŵ             | Configuration              |                                      |                                                                                                    | Save Config                                        |
|---------------|----------------------------|--------------------------------------|----------------------------------------------------------------------------------------------------|----------------------------------------------------|
| DASHBOARD     | Google API Payment Methods | HipayWallet                          |                                                                                                    | $\odot$                                            |
| \$<br>SALES   | SERVICES ~                 | Enabled<br>[website]                 | Yes                                                                                                    | •                                                  |
| PRODUCTS      | ADVANCED ~                 | Title<br>[store view]                | HiPay Wallet Credit Card Payment Payment method title displayed on Checkout page                                                        |                                                    |
|               |                            | API Webservice Login<br>[website]    | (HipayWallet) Your API Webservice Login.                                                                                                |                                                    |
|               |                            | API Webservice Password<br>[website] | (HipayWallet) Your API Webservice Password.                                                                                             |                                                    |
| REPORTS       |                            | Website ID<br>[website]              | 438299                                                                                                    |                                                    |
| <b>STORES</b> |                            | Category ID (optional)               | Other                                                                                                    | <ul> <li>Use system value</li> </ul>               |
| SYSTEM        |                            | Rating (optional)                    | Pefault Order Category In Hipay Wallet                                                                                                  | <ul> <li>Use system value</li> </ul>               |
| FIND PARTNERS |                            | (website)                            | Default Age category of your order.                                                                                                    | Use system value                                   |
|               |                            | [store view]                         | (Hipsy Wallet)<br>It may be used for sending confirmation emails to your<br>customer or for displaying payment pages.<br>Default: en_GB |                                                    |
|               |                            | Payment Action<br>[website]          | Authorize Only                                                                                                    | Authorize Only<br>Authorize and Capture            |
|               |                            | Payment Description<br>[store view]  | Payment DescriptionPayment Description Payment description will displayed in payment page                                               | ✓ Use system value                                 |
|               |                            | New Order Status<br>[website]        | Processing                                                                                                    | Prease Select -     Processing     Suspected Fraud |
|               |                            | Sandbox Mode Enabled<br>[website]    | Yes                                                                                                    | •                                                  |
|               |                            | Service Endpoints Stage<br>[website] | https://test-ws.hipay.com/<br>Default: https://test-ws.hipay.com/<br>Do not change this url if you don't understand !                   | Use system value                                   |
|               |                            | Email Customer<br>[website]          | Yes                                                                                                    | •                                                  |
|               |                            | Minimum Order Total<br>[website]     | 10                                                                                                    |                                                    |
|               |                            | Maximum Order Total<br>[website]     | 10000<br>Vac                                                                                                    |                                                    |
|               |                            | [store view]                         |                                                                                                    |                                                    |

Choose Payment Action: Authorize Only/ Authorize and Capture

invoiced.

V Authorize Only( Authorisation): will check the card for validity but not charge the account until the order is approved and

Authorize and Capture(Sale): will charge the debit/credit card at the time of the order submission

New Order Status: choose Processing default

# **Main Functions**

### \* Easily Checkout Using Credit Card

At frontend, customer will need to choose an item and click on Add to Cart button.

| O LUMA                                                 | Search entire store here Q                                                                                                    |
|--------------------------------------------------------|----------------------------------------------------------------------------------------------------|
| Sale Training Women                                    |                                                                                                    |
| <page-header><page-header></page-header></page-header> | Lavender<br>The the first to review this product<br>the first to review this product<br>the first to review this product<br>SKU#: Lavender<br>Cty<br>Cty<br>Cty<br>Cty<br>Cty<br>Cty<br>Cty<br>Cty |

Then, go to checkout and select Hipay Wallet Credit Card Payments instead of Check/Money Order

| Shipping Review & Payments<br>Payment                                                                      | Search entire store here                                                                                    | ্ 'ল 1    |
|----------------------------------------------------------------------------------------------------|----------------------------------------------------------------------------------------------------|-----------|
| <ul> <li>HiPay Wallet Credit Card Payment</li> <li>My billing and shipping address are the same</li> </ul> | Order Summary<br>Cart Subtotal                                                                              | \$100.00  |
| My Huyen<br>109 Guo Dao, 109 National Road<br>Shang Hao, Kentucky 12345-6789<br>United States              | Order Total                                                                                                 | \$105.00  |
| 0964209263 Continue to Hipay Wallet                                                                        | 1 Item in Cart Lavender Qty: 1                                                                              | \$100.00  |
| Check / Money order  Apply Discount Code                                                                   | Ship To:                                                                                                    | ß         |
|                                                                                                    | My Huyen<br>109 Guo Dao, 109 National Road<br>Shang Hao, Kentucky 12345-6789<br>United States<br>0964209263 |           |
|                                                                                                    | Shipping Method:<br>                                                                                        | Ø         |
| Privacy and Cookie Policy<br>Search Terms<br>Contact Us<br>Advanced Search                                 | Enter your email address                                                                                    | Subscribe |

After clicking Continue to Hipay Wallet. Customer will be redirected to Hipay Payment page.

|                                                                       | Sandbox                                                                                               |                      |
|-----------------------------------------------------------------------|----------------------------------------------------------------------------------------------------|----------------------|
| HiPay Secure credit c                                                 | ard payment form                                                                                      | Cancel               |
| 1                                                                     |                                                                                                    |                      |
| english 🔻                                                             | Direct payment                                                                                        | Payment HiPay Wallet |
|                                                                       | E-mail:                                                                                               | E-mail               |
| Merchant:                                                             | demo@hipay.com                                                                                        |                      |
| hipaydemo                                                             | Country:                                                                                              | Password             |
| 105.00USD 9                                                           | UNITED KINGDOM                                                                                        | 7 3 1 6 5            |
| Order:                                                                | Payment methods :                                                                                     | 8 4 9 0 2            |
| Payment<br>DescriptionPayment                                         |                                                                                                    |                      |
| Description                                                           | Card number:                                                                                          | Delete               |
|                                                                       | 41111111111111                                                                                        | Confirm              |
|                                                                       | Card holder :                                                                                         | Password forgotten?  |
|                                                                       | Luong Thi Huyen My                                                                                    |                      |
|                                                                       | Expiry Date:                                                                                          |                      |
|                                                                       | 02 * 2018 *                                                                                           |                      |
|                                                                       |                                                                                                    |                      |
|                                                                       |                                                                                                    |                      |
|                                                                       | 123                                                                                                   |                      |
|                                                                       | By clicking the "Pay" button, I confirm that I have understood and<br>accepted the conditions of use. |                      |
|                                                                       | Pay                                                                                                   |                      |
|                                                                       |                                                                                                    |                      |
|                                                                       | SecureCode. Verified by<br>SecureCode. VISA                                                           |                      |
|                                                                       | To cancel your order and return to the site: click here                                               |                      |
|                                                                       | Contact e-mail: quanghien95@gmail.com                                                                 |                      |
|                                                                       | Legal notices                                                                                         |                      |
| https://test-www.hipaywallet.com/info/terms/language/en/display/light | "lock symbol and https://, found in the address bar guarantee that a secure payment will              | be made.             |

Customers enter valid information for their transaction and click **Pay** button. Hipay system will process and send inform to Magento page: Payment is successful!

| 🚫 LUMA                                                                                              | Sea                  | rch entire store here | Q        | ) <del></del> |
|----------------------------------------------------------------------------------------------------|----------------------|-----------------------|----------|---------------|
| Sale Training Women                                                                                 |                      |                       |          |               |
| Payment success                                                                                     |                      |                       |          |               |
| Your order # is: 00000077.<br>We'll email you an order confirmation with details and tracking info. |                      |                       |          |               |
| Privacy and Cookie Policy<br>Search Terms                                                           | Enter your email add | dress                 | Subscrib | e             |

To view Order you click Sales->Orders->View:

|                        | Sales              | ×              |                              |              |                 |                       | م                          | 🟥 🛓 hipa        | aywallet 🔻             |
|------------------------|--------------------|----------------|------------------------------|--------------|-----------------|-----------------------|----------------------------|-----------------|------------------------|
| CASHBOARD              | Operations         |                |                              |              |                 |                       |                            | Create New C    | Order                  |
| \$<br>SALES            | Orders             |                |                              |              |                 |                       |                            |                 |                        |
| Ŷ                      | Invoices           |                | Q                            |              |                 | <b>T</b> Filters      | Default View 👻 🏟           | Columns 🗸 📩     | Export 🔻               |
| PRODUCTS               | Shipments          | cords          | found                        |              |                 |                       |                            | / 1 of          |                        |
|                        | Credit Memos       | corus          | lound                        |              |                 | 20                    | • per page                 |                 | 4                      |
|                        | Billing Agreements | ıt             | Purchase Date                | Bill-to Name | Ship-to<br>Name | Grand Total<br>(Base) | Grand Total<br>(Purchased) | Status          | Action                 |
|                        | Transactions       | e Store<br>ire | Mar 24, 2017, 15:03:00<br>PM | My Huyen     | My Huyen        | \$105.00              | \$105.00                   | Pending Payment | View                   |
|                        |                    | e Store<br>ire | Mar 24, 2017, 14:03:00<br>PM | My Huyen     | My Huyen        | \$105.00              | \$105.00                   | Pending Payment | View                   |
| STORES<br>\$<br>SYSTEM |                    | e Store<br>ire | Mar 24, 2017, 9:03:00 AM     | My Huyen     |                 | \$75.00               | \$75.00                    | Pending Payment | View                   |
|                        |                    | Ų              | • 🗧 蒚 🖨                      | <b>*</b>     | 9               | S                     |                            | ∧ ENG           | 10:57 PM<br>03/24/2017 |

| 00000077        |                                                                                                    |                                                          |                                                                                                 | Q                      | <b>(13</b> ) | 💄 hipaywallet 🗸 |
|-----------------|----------------------------------------------------------------------------------------------------|----------------------------------------------------------|-------------------------------------------------------------------------------------------------|------------------------|--------------|-----------------|
|                 |                                                                                                    | ← Back Send Email                                        | Credit Memo                                                                                     | Hold                   | Ship         | Reorder         |
| DRDER VIEW      | Order & Account In                                                                                   | formation                                                |                                                                                                 |                        |              |                 |
| Information     | Order # 00000077 (                                                                                   | The order confirmation                                   | Account Informat                                                                                | ion                    |              |                 |
|                 | email was sent)                                                                                      |                                                          | Customer Name                                                                                   |                        |              | My Huyer        |
| nvoices         | Order Date                                                                                           | Mar 24, 2017, 3:20:03 PM                                 | Email                                                                                           | 9                      | susansmit    | h2602@gmail.com |
|                 | Order Status                                                                                         | Processing                                               | Customer Group                                                                                  |                        |              | Genera          |
| hipments        | Purchased From                                                                                       | Main Website<br>Main Website Store<br>Default Store View |                                                                                                 |                        |              |                 |
| omments History | Placed from IP                                                                                       | 14.177.87.84                                             |                                                                                                 |                        |              |                 |
| ransactions     | Address Informatio                                                                                   | n                                                        |                                                                                                 |                        |              |                 |
|                 | Billing Address Edit                                                                                 |                                                          | Shipping Address                                                                                | Edit                   |              |                 |
|                 | My Huyen<br>109 Guo Dao, 109 National<br>Shang Hao, Kentucky, 1234<br>United States<br>T: 0964209263 | Road<br>5-6789                                           | My Huyen<br>109 Guo Dao, 109 Natio<br>Shang Hao, Kentucky, 1:<br>United States<br>T: 0964209263 | onal Road<br>2345-6789 |              |                 |

#### Payment & Shipping Method

#### **Payment Information**

HiPay Wallet Credit Card Payment The order was placed using USD.

Shipping & Handling Information

\$100.00

\$5.00

\$105.00 \$105.00

\$0.00

\$0.00

Flat Rate - Fixed \$5.00

#### Items Ordered

| Product                      | ltem<br>Status | Original<br>Price | Price    | Qty                     | Subtotal | Tax<br>Amount | Tax<br>Percent | Discount<br>Amount | Row<br>Total |
|------------------------------|----------------|-------------------|----------|-------------------------|----------|---------------|----------------|--------------------|--------------|
| Lavender<br>SKU:<br>Lavender | Invoiced       | \$100.00          | \$100.00 | Ordered 1<br>Invoiced 1 | \$100.00 | \$0.00        | 0%             | \$0.00             | \$100.00     |

Total Due

#### Order Total

| Notes for this Order | Order Totals        |
|----------------------|---------------------|
| Status<br>Processing | Subtotal            |
| Comment              | Shipping & Handling |
|                      | Grand Total         |
|                      | Total Paid          |
|                      | Total Refunded      |

#### Notify Customer by Email

Visible on Storefront

Submit Comment

Mar 24, 2017 4:40:26 PM | Processing | Customer **Notified** The customer has successfully paid via Hipay

Mar 24, 2017 4:40:26 PM Processing Customer Not Notified Hipay payment notification - OPERATION: 'capture', STATUS: 'ok', DATE: '2017-03-24 16:40:21 UTC-0000', TRANSACTION ID: '58D53C297AB22184', PAID AMOUNT: '105.00 USD', CUSTOMER EMAIL: 'demo@hipay.com'3d CECLUEE: No

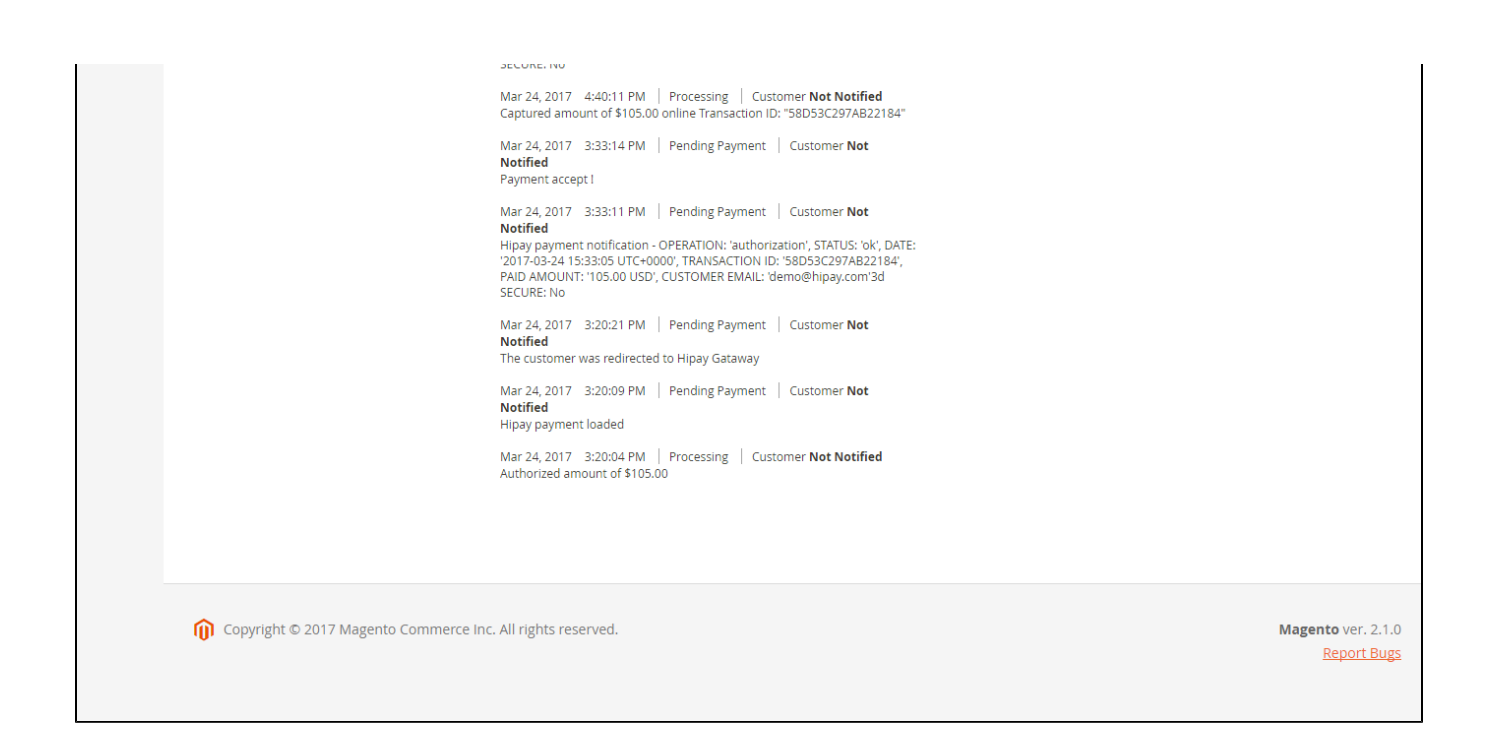

#### If you want to refund, you should do below step:

In Order View, click Invoices-> View

|                      | #00000077                                            |                                                                |                                    |                   |                                       | Q                        | <b>1</b> 3     | hipay 👤            | wallet 🔻       |
|----------------------|------------------------------------------------------|----------------------------------------------------------------|------------------------------------|-------------------|---------------------------------------|--------------------------|----------------|--------------------|----------------|
| DASHBOARD            |                                                      |                                                                | ← Back                             | Send Em           | ail Credit Memo                       | Hold                     | Ship           | Reo                | rder           |
| \$<br>SALES          |                                                      |                                                                |                                    |                   |                                       |                          |                |                    |                |
| PRODUCTS             | ORDER VIEW                                           | Search by keyword                                              | Q                                  | •                 | Filters Oefault                       | View 🗸 🏠                 | Columns        | • ± E              | xport 👻        |
|                      | Information                                          | Actions • 1 re                                                 | ecords found                       |                   | 20 🔻                                  | per page                 | <              | 1 of 1             | >              |
|                      | Invoices                                             | ▼         Invoice         Inv           000000012         Mail | oice Date<br>r 24, 2017 4:40:11 PM | Order #           | Order Date<br>Mar 24, 2017 3:20:03 PM | Bill-to Name<br>My Huyen | Status<br>Paid | Amount<br>\$105.00 | Action<br>View |
|                      | Credit Memos                                         |                                                                |                                    |                   |                                       |                          |                |                    |                |
| REPORTS              | Shipments                                            |                                                                |                                    |                   |                                       |                          |                |                    |                |
|                      | Comments History                                     |                                                                |                                    |                   |                                       |                          |                |                    |                |
| SYSTEM               | Transactions                                         |                                                                |                                    |                   |                                       |                          |                |                    |                |
| hipaywallet.demo.izy | /sync.com/admin/sales/order/view/order_id/86/key/e46 | 72adee1784e94837b3e11392ae38944                                | 417dbfab0067fdd15364e43            | c0d1c0b5/#sales_c | order_view_tabs_order_invoices_o      | content                  |                |                    |                |

Appearing Invoice detail, you choose Credit Memo

|                                                                                                    |                                                                    |                 |                                                          |                                                                                                    |                                                                                   | $\frown$                                                              |
|----------------------------------------------------------------------------------------------------|--------------------------------------------------------------------|-----------------|----------------------------------------------------------|----------------------------------------------------------------------------------------------------|-----------------------------------------------------------------------------------|-----------------------------------------------------------------------|
|                                                                                                    |                                                                    |                 |                                                          |                                                                                                    | ← Back Send Email                                                                 | Credit Memo Prir                                                      |
|                                                                                                    |                                                                    |                 |                                                          |                                                                                                    |                                                                                   |                                                                       |
| Order & Account                                                                                                    | Information                                                        |                 |                                                          |                                                                                                    |                                                                                   |                                                                       |
| Order # 00000007                                                                                                    | 7 (The order con                                                   | firmation ema   | il was sent)                                             | Account Info                                                                                                    | ormation                                                                          |                                                                       |
| Order Date                                                                                                    |                                                                    | Ma              | ar 24, 2017, 3:20:03 PM                                  | Customer Nar                                                                                                    | me                                                                                | Му Н                                                                  |
| Order Status                                                                                                    |                                                                    |                 | Processing                                               | Email                                                                                                    |                                                                                   | susansmith2602@gmail                                                  |
| Purchased From                                                                                                    |                                                                    |                 | Main Website<br>Main Website Store<br>Default Store View | Customer Gro                                                                                                    | pup                                                                               | Ge                                                                    |
| Placed from IP                                                                                                    |                                                                    |                 | 14.177.87.84                                             |                                                                                                    |                                                                                   |                                                                       |
| Address Informa                                                                                                    | tion                                                               |                 |                                                          |                                                                                                    |                                                                                   |                                                                       |
| Billing Address Edi                                                                                                    | it                                                                 |                 |                                                          | Shipping Ad                                                                                                    | Idress Edit                                                                       |                                                                       |
| My Huyen<br>109 Guo Dao, 109 Natio<br>Shang Hao, Kentucky, 12<br>United States<br>T: 0964209263                                                                                                    | nal Road<br>2345-6789                                              |                 |                                                          | My Huyen<br>109 Guo Dao, 11<br>Shang Hao, Ken<br>United States<br>T: 0964209263                                             | 09 National Road<br>Itucky, 12345-6789                                            |                                                                       |
|                                                                                                    |                                                                    |                 |                                                          |                                                                                                    |                                                                                   |                                                                       |
| Payment & Shipp                                                                                                    | oing Method                                                        |                 |                                                          |                                                                                                    |                                                                                   |                                                                       |
| Payment & Shipp<br>Payment Informat                                                                                                    | bing Method<br>tion                                                |                 |                                                          | Shipping Inf                                                                                                    | formation                                                                         |                                                                       |
| Payment & Shipp<br>Payment Informat<br>HiPay Wallet Credit Card<br>The order was placed us                                                                                                    | bing Method<br>tion<br>I Payment                                   |                 |                                                          | Shipping Inf<br>Flat Rate - Fixe<br>Total Shipping C                                                                        | formation<br>ed<br>Charges: <b>\$5.00</b>                                         |                                                                       |
| Payment & Shipp<br>Payment Informat<br>HiPay Wallet Credit Card<br>The order was placed us                                                                                                    | Ding Method<br>tion<br>I Payment<br>sing USD.                      |                 |                                                          | Shipping Inf<br>Flat Rate - Fixe<br>Total Shipping C                                                                        | formation<br>ed<br>Charges: <b>\$5.00</b>                                         |                                                                       |
| Payment & Shipp<br>Payment Informat<br>HiPay Wallet Credit Card<br>The order was placed us<br>Items Invoiced                                                                                                    | ing Method<br>tion<br>I Payment<br>sing USD.                       |                 |                                                          | Shipping Inf<br>Flat Rate - Fixe<br>Total Shipping C                                                                        | formation<br>ed<br>Charges: <b>\$5.00</b>                                         |                                                                       |
| Payment & Shipp<br>Payment Informat<br>HiPay Wallet Credit Carc<br>The order was placed us<br>Items Invoiced<br>Product                                                                                                    | tion<br>J Payment<br>aing USD.<br>Price                            | Qty             | Subtotal                                                 | Shipping Inf<br>Flat Rate - Fixe<br>Total Shipping C                                                                        | formation<br>ed<br>Charges: \$5.00<br>Discount Amount                             | Row Total                                                             |
| Payment & Shipp<br>Payment Informat<br>HiPay Wallet Credit Carc<br>The order was placed us<br>Items Invoiced<br>Product<br>Lavender<br>SKU: Lavender                                                                                                    | bing Method<br>tion<br>d Payment<br>sing USD.<br>Price<br>\$100.00 | Qty<br>1        | <b>Subtotal</b><br>\$100.00                              | Shipping Inf<br>Flat Rate - Fixe<br>Total Shipping C<br>Tax Amount<br>\$0.00                                                | formation<br>ed<br>Charges: \$5.00<br>Discount Amount<br>\$0.00                   | <b>Row Total</b><br>\$100.00                                          |
| Payment & Shipp<br>Payment Informat<br>HiPay Wallet Credit Card<br>The order was placed us<br>Items Invoiced<br>Product<br>Lavender<br>SKU: Lavender<br>Order Total                                                                                                    | ing Method<br>tion<br>I Payment<br>sing USD.<br>Price<br>\$100.00  | Qty<br>1        | Subtotal<br>\$100.00                                     | Shipping Inf<br>Flat Rate - Fixe<br>Total Shipping C                                                                        | formation<br>ed<br>Charges: \$5.00<br>Discount Amount<br>\$0.00                   | <b>Row Total</b><br>\$100.00                                          |
| Payment & Shipp<br>Payment Informat<br>HiPay Wallet Credit Card<br>The order was placed us<br>Items Invoiced<br>Product<br>Lavender<br>SkU: Lavender<br>Order Total<br>Invoice History                                                                                  | ing Method<br>tion<br>J Payment<br>aing USD.<br>Price<br>\$100.00  | Qty<br>1        | Subtotal<br>\$100.00                                     | Shipping Inf<br>Flat Rate - Fixe<br>Total Shipping C<br>Tax Amount<br>\$0.00                                                | formation<br>ed<br>Charges: \$5.00<br>Discount Amount<br>\$0.00                   | <b>Row Total</b><br>\$100.00                                          |
| Payment & Shipp<br>Payment Informat<br>HiPay Wallet Credit Card<br>The order was placed us<br>Items Invoiced<br>Product<br>Lavender<br>SKU: Lavender<br>Order Total<br>Invoice History<br>Comment Text                                                                  | bing Method<br>tion<br>J Payment<br>sing USD.<br>Price<br>\$100.00 | <b>Qty</b><br>1 | Subtotal<br>\$100.00                                     | Shipping Inf<br>Flat Rate - Fixe<br>Total Shipping C<br>Tax Amount<br>\$0.00<br>Invoice Total<br>Subtotal                   | formation<br>ed<br>Charges: \$5.00<br>Discount Amount<br>\$0.00                   | Row Total<br>\$100.00                                                 |
| Payment & Shipp<br>Payment Informat<br>HiPay Wallet Credit Carc<br>The order was placed us<br>Items Invoiced<br>Product<br>Lavender<br>SKU: Lavender<br>Order Total<br>Invoice History<br>Comment Text                                                                  | bing Method<br>tion<br>J Payment<br>aing USD.<br>Price<br>\$100.00 | Qty<br>1        | <b>Subtotal</b><br>\$100.00                              | Shipping Inf<br>Flat Rate - Fixe<br>Total Shipping C<br>Tax Amount<br>S0.00<br>Invoice Total<br>Subtotal<br>Shipping & Ha   | formation<br>ed<br>Charges: \$5.00<br>Discount Amount<br>\$0.00<br>als<br>andling | Row Total<br>\$100.00                                                 |
| Payment & Shipp Payment Informat HiPay Wallet Credit Carc The order was placed us Items Invoiced Product Lavender SKU: Lavender Order Total Invoice History Comment Text                                                                                                | bing Method<br>tion<br>J Payment<br>sing USD.<br>Price<br>\$100.00 | Qty<br>1        | <b>Subtotal</b><br>\$100.00                              | Shipping Inf<br>Flat Rate - Fixe<br>Total Shipping C<br>50.00<br>Subtotal<br>Shipping & Ha<br>Grand Total                   | formation ed Charges: \$5.00 Discount Amount \$0.00 als andling                   | Row Total<br>\$100.00<br>\$10<br>\$10<br>\$10<br>\$10<br>\$10         |
| Payment & Shipp<br>Payment Informat<br>HiPay Wallet Credit Carc<br>The order was placed us<br>Items Invoiced<br>Product<br>Lavender<br>SKU: Lavender<br>Order Total<br>Invoice History<br>Comment Text                                                                  | bing Method tion J Payment sing USD. Price \$100.00 Email          | Qty<br>1        | <b>Subtotal</b><br>\$100.00                              | Shipping Inf<br>Flat Rate - Fixe<br>Total Shipping C<br>50.00<br>Invoice Total<br>Shipping & Ha<br>Grand Total              | formation ed Charges: \$5.00 Discount Amount \$0.00 als andling                   | Row Total<br>\$100.00<br>\$11<br>\$11<br>\$11<br>\$11<br>\$11         |
| Payment & Shipp<br>Payment Informat<br>HiPay Wallet Credit Carc<br>The order was placed us<br>Items Invoiced<br>Product<br>Lavender<br>SKU: Lavender<br>Order Total<br>Invoice History<br>Comment Text<br>Notify Customer by<br>Visible on Storefront                   | bing Method tion I Payment sing USD. Price \$100.00 Email t        | Qty<br>1        | Subtotal<br>\$100.00                                     | Shipping Inf<br>Flat Rate - Fixe<br>Total Shipping C<br>50.00<br>Invoice Total<br>Subtotal<br>Shipping & Ha<br>Grand Total  | formation ed Charges: \$5.00 Discount Amount \$0.00 als andling                   | Row Total<br>\$100.00<br>\$10<br>\$10<br>\$10<br>\$10<br>\$10         |
| Payment & Shipp<br>Payment Informat<br>HiPay Wallet Credit Carc<br>The order was placed us<br>Items Invoiced<br>Product<br>Lavender<br>SKU: Lavender<br>Order Total<br>Invoice History<br>Comment Text<br>Notify Customer by<br>Visible on Storefront<br>Submit Comment | bing Method tion J Payment sing USD. Price \$100.00 Email t        | Qty<br>1        | <b>Subtotal</b><br>\$100.00                              | Shipping Inf<br>Flat Rate - Fixe<br>Total Shipping of<br>50.00<br>Invoice Total<br>Shipping & Ha<br>Grand Total             | formation ed Charges: \$5.00 Discount Amount \$0.00 als andling                   | Row Total<br>\$100.00<br>\$11<br>\$11<br>\$11<br>\$11                 |
| Payment & Shipp<br>Payment Informat<br>HiPay Wallet Credit Card<br>The order was placed us<br>Items Invoiced<br>Product<br>Lavender<br>SKU: Lavender<br>Order Total<br>Invoice History<br>Comment Text<br>Notify Customer by<br>Visible on Storefront<br>Submit Comment | bing Method tion I Payment sing USD. Price \$100.00 Email t        | <b>Qty</b><br>1 | Subtotal<br>\$100.00                                     | Shipping Inf<br>Flat Rate - Fixe<br>Total Shipping C<br>\$0.00<br>Invoice Total<br>Subtotal<br>Shipping & Ha<br>Grand Total | formation ed Charges: \$5.00 Discount Amount \$0.00 als andling                   | Row Total<br>\$100.00<br>\$10<br>\$10<br>\$10<br>\$10<br>\$10<br>\$10 |
| Payment & Shipp<br>Payment Informat<br>HiPay Wallet Credit Carc<br>The order was placed us<br>Items Invoiced<br>Product<br>Lavender<br>SKU: Lavender<br>Order Total<br>Invoice History<br>Comment Text<br>Omment Text<br>Visible on Storefront<br>Submit Comment        | bing Method tion J Payment sing USD. Price \$100.00 Email t        | Qty<br>1        | Subtotal<br>\$100.00                                     | Shipping Inf<br>Flat Rate - Fixe<br>Total Shipping C<br>50.00<br>Invoice Total<br>Shipping & Ha<br>Grand Total              | formation ed Charges: \$5.00 Discount Amount S0.00 sls andling                    | Row Total<br>\$100.00<br>\$11<br>\$11<br>\$11                         |

Then click Refund button. Refund successfully!

|                                                                                                    |                                                                                                    |                                        |                         |                                             |                                                                                                    |                                                     | ← Bi                      | ack Res                                                                                                    |
|----------------------------------------------------------------------------------------------------|----------------------------------------------------------------------------------------------------|----------------------------------------|-------------------------|---------------------------------------------|----------------------------------------------------------------------------------------------------|-----------------------------------------------------|---------------------------|----------------------------------------------------------------------------------------------------|
| Order & Acco                                                                                                    | ount Inform                                                                                          | ation                                  |                         |                                             |                                                                                                    |                                                     |                           |                                                                                                    |
| Order # 00000                                                                                                    | 00077 (The o                                                                                         | rder confirma                          | ation email was se      | nt)                                         | Account Inform                                                                                                    | ation                                               |                           |                                                                                                    |
| Order Date                                                                                                    |                                                                                                    |                                        | Mar 24, 2017,           | 3:20:03 PM                                  | Customer Name                                                                                                    |                                                     |                           | My F                                                                                                    |
| Order Status                                                                                                    |                                                                                                    |                                        |                         | Processing                                  | Email                                                                                                    |                                                     | susansı                   | mith2602@gmai                                                                                                    |
| Purchased From                                                                                                    |                                                                                                    |                                        | M<br>Main We<br>Default | ain Website<br>ebsite Store<br>t Store View | Customer Group                                                                                                    |                                                     |                           | Ge                                                                                                    |
| Placed from IP                                                                                                    |                                                                                                    |                                        | 1                       | 4.177.87.84                                 |                                                                                                    |                                                     |                           |                                                                                                    |
| Address Info                                                                                                    | rmation                                                                                              |                                        |                         |                                             |                                                                                                    |                                                     |                           |                                                                                                    |
| Billing Addres                                                                                                    | S Edit                                                                                               |                                        |                         |                                             | Shipping Addre                                                                                                    | SS Edit                                             |                           |                                                                                                    |
| My Huyen<br>109 Guo Dao, 109<br>Shang Hao, Kentuc<br>United States<br>T: 0964209263                                                                   | National Road<br>cky, 12345-6789                                                                     |                                        |                         |                                             | My Huyen<br>109 Guo Dao, 109 N.<br>Shang Hao, Kentuck<br>United States<br>T: 0964209263                                                                                                    | ational Road<br>/, 12345-6789                       |                           |                                                                                                    |
| _                                                                                                    |                                                                                                    |                                        |                         |                                             |                                                                                                    |                                                     |                           |                                                                                                    |
| Payment & S                                                                                                    | hipping Me                                                                                           | thod                                   |                         |                                             | China in a la fam                                                                                                    |                                                     |                           |                                                                                                    |
| Payment & S<br>Payment Infoi<br>HiPay Wallet Credi<br>The order was place                                                                             | hipping Me<br>rmation<br>t Card Payment<br>ced using USD.                                            | thod                                   |                         |                                             | Shipping Inforn<br>Flat Rate - Fixed<br>Total Shipping Charg                                                                                                    | nation<br>es: <b>\$5.00</b>                         |                           |                                                                                                    |
| Payment & S<br>Payment Infor<br>HiPay Wallet Credi<br>The order was place<br>Items to Refu                                                            | hipping Me<br>rmation<br>t Card Payment<br>ced using USD.<br>und                                     | thod                                   |                         |                                             | Shipping Inforn<br>Flat Rate - Fixed<br>Total Shipping Charg                                                                                                    | nation<br>es: <b>\$5.00</b>                         |                           |                                                                                                    |
| Payment & S<br>Payment Infor<br>HIPay Wallet Credi<br>The order was place<br>Items to Refu                                                            | hipping Me<br>rmation<br>t Card Payment<br>ced using USD.<br>und<br>Price                            | Qty                                    | Return to Stock         | Qty to Refund                               | Shipping Inforn<br>Flat Rate - Fixed<br>Total Shipping Charg<br>Subtotal                                                                                                    | nation<br>es: \$5.00<br>Tax Amount                  | Discount Amount           | Row Tota                                                                                                    |
| Payment & S Payment Infor HiPay Wallet Credit The order was place Items to Refue Product Lavender SKU: Lavender                                       | hipping Me<br>rmation<br>t Card Payment<br>ced using USD.<br>und<br>Price<br>\$100.00                | thod<br>Qty<br>Ordered 1<br>Invoiced 1 | Return to Stock         | Qty to Refund                               | Shipping Inforn<br>Flat Rate - Fixed<br>Total Shipping Charg                                                                                                    | nation<br>es: <b>\$5.00</b><br>Tax Amount<br>\$0.00 | Discount Amount<br>\$0.00 | <b>Row Tota</b><br>\$100.00                                                                                                |
| Payment & S Payment Infor HiPay Wallet Credit The order was place Items to Refu Product Lavender SKU: Lavender Order Total                            | hipping Me<br>rmation<br>t Card Payment<br>ced using USD.<br>und<br>Price<br>\$100.00                | thod<br>Qty<br>Ordered 1<br>Invoiced 1 | Return to Stock         | Qty to Refund                               | Shipping Inforn<br>Flat Rate - Fixed<br>Total Shipping Charg                                                                                                    | nation<br>es: <b>\$5.00</b><br>Tax Amount<br>\$0.00 | Discount Amount<br>\$0.00 | <b>Row Tota</b><br>\$100.00                                                                                                |
| Payment & S Payment Infor HiPay Wallet Credit The order was place Items to Refue Product Lavender SKU: Lavender Order Total Credit Memo O             | hipping Me<br>rmation<br>t Card Payment<br>t ced using USD.<br>JIND<br>Price<br>\$100.00<br>Comments | thod<br>Qty<br>Ordered 1<br>Invoiced 1 | Return to Stock         | Qty to Refund<br>1                          | Shipping Inform<br>Flat Rate - Fixed<br>Total Shipping Charge<br>Subtotal<br>\$100.00<br>Refund Totals                                                                                        | nation<br>es: <b>\$5.00</b><br>Tax Amount<br>\$0.00 | Discount Amount<br>\$0.00 | <b>Row Tota</b><br>\$100.00                                                                                                |
| Payment & S Payment Infor HiPay Wallet Credit The order was place Items to Refu Product Lavender SKU: Lavender Order Total Credit Memo C Comment Text | hipping Me<br>rmation<br>t Card Payment<br>ced using USD.<br>und<br>Price<br>\$100.00                | thod<br>Qty<br>Ordered 1<br>Invoiced 1 | Return to Stock         | Qty to Refund                               | Shipping Inform<br>Flat Rate - Fixed<br>Total Shipping Charge<br>Subtotal<br>\$100.00<br>Refund Totals                                                                                        | nation<br>es: <b>\$5.00</b><br>Tax Amount<br>\$0.00 | Discount Amount<br>\$0.00 | <b>Row Tota</b><br>\$100.00                                                                                                |
| Payment & S Payment Info HiPay Wallet Credit The order was place Items to Refu Product Lavender SKU: Lavender Order Total Credit Memo C Comment Text  | hipping Me<br>rmation<br>t Card Payment<br>ced using USD.<br>und<br>Price<br>\$100.00                | thod<br>Qty<br>Ordered 1<br>Invoiced 1 | Return to Stock         | Qty to Refund                               | Shipping Inform<br>Flat Rate - Fixed<br>Total Shipping Charge<br>Subtotal<br>\$100.00<br>Refund Totals<br>Subtotal<br>Refund Shipping                                                         | nation<br>es: <b>\$5.00</b><br>Tax Amount<br>\$0.00 | Discount Amount<br>\$0.00 | Row Tota<br>\$100.00<br>\$1                                                                                                |
| Payment & S Payment Infor HiPay Wallet Credit The order was place Items to Refu Product Lavender SKU: Lavender Order Total Credit Memo C Comment Text | hipping Me<br>rmation<br>t Card Payment<br>ced using USD.<br>und<br>Price<br>\$100.00                | thod<br>Qty<br>Ordered 1<br>Invoiced 1 | Return to Stock         | Qty to Refund                               | Shipping Inform<br>Flat Rate - Fixed<br>Total Shipping Charge<br>Subtotal<br>\$100.00<br>Refund Totals<br>Subtotal<br>Refund Shipping<br>Adjustment Refund                                    | Tax Amount         \$0.00                           | Discount Amount<br>\$0.00 | Row Tota<br>\$100.00<br>\$1<br>\$1<br>\$1<br>\$1<br>\$1<br>\$1<br>\$1<br>\$1<br>\$1<br>\$1<br>\$1<br>\$1<br>\$1            |
| Payment & S Payment Infor HiPay Wallet Credit The order was place Items to Refue Product Lavender SKU: Lavender Order Total Credit Memo Comment Text  | hipping Me<br>rmation<br>t Card Payment<br>ced using USD.<br>und<br>Price<br>\$100.00                | thod<br>Qty<br>Ordered 1<br>Invoiced 1 | Return to Stock         | Qty to Refund                               | Shipping Inform<br>Flat Rate - Fixed<br>Total Shipping Charge<br>Subtotal<br>\$100.00<br>Refund Totals<br>Subtotal<br>Refund Shipping<br>Adjustment Refund                                    | hation<br>es: \$5.00<br>Tax Amount<br>\$0.00        | Discount Amount<br>\$0.00 | Row Tota<br>\$100.00<br>\$1<br>\$1<br>\$1<br>\$1<br>\$1<br>\$1<br>\$1<br>\$1<br>\$1<br>\$1<br>\$1<br>\$1<br>\$1            |
| Payment & S Payment Infor HiPay Wallet Credit The order was place Items to Refu Product Lavender SKU: Lavender Order Total Credit Memo C Comment Text | hipping Me<br>rmation<br>t Card Payment<br>ced using USD.<br>und<br>Price<br>\$100.00                | thod<br>Qty<br>Ordered 1<br>Invoiced 1 | Return to Stock         | Qty to Refund                               | Shipping Inform<br>Flat Rate - Fixed<br>Total Shipping Charge<br>Subtotal<br>\$100.00<br>Refund Totals<br>Subtotal<br>Refund Shipping<br>Adjustment Refund<br>Adjustment Fee<br>Grand Total   | Tax Amount         \$0.00                           | Discount Amount<br>\$0.00 | Row Tota<br>\$100.00<br>\$1<br>5<br>0<br>0<br>0<br>0<br>0<br>0<br>0<br>0<br>0<br>0<br>0<br>0<br>0<br>0<br>0<br>0<br>0<br>0 |
| Payment & S Payment Infor HiPay Wallet Credit The order was place Items to RefL Product Lavender SKU: Lavender Order Total Credit Memo Comment Text   | hipping Me<br>rmation<br>t Card Payment<br>ced using USD.<br>und<br>Price<br>\$100.00                | thod<br>Qty<br>Ordered 1<br>Invoiced 1 | Return to Stock         | Qty to Refund                               | Shipping Inform<br>Flat Rate - Fixed<br>Total Shipping Charge<br>Subtotal<br>\$100.00<br>Refund Totals<br>Subtotal<br>Refund Shipping<br>Adjustment Refund<br>Adjustment Fee<br>Grand Total   | hation<br>es: \$5.00                                | Discount Amount<br>\$0.00 | Row Tota<br>\$100.00<br>\$1<br>\$1<br>\$1<br>\$1<br>\$1<br>\$1                                                             |
| Payment & S Payment Infor HiPay Wallet Credit The order was place Items to Refu Product Lavender SKU: Lavender Order Total Credit Memo Comment Text   | hipping Me<br>rmation<br>t Card Payment<br>ced using USD.<br>und<br>Price<br>\$100.00                | thod<br>Qty<br>Ordered 1<br>Invoiced 1 | Return to Stock         | Qty to Refund                               | Shipping Inform<br>Flat Rate - Fixed<br>Total Shipping Charge<br>Subtotal<br>S100.00<br>Refund Totals<br>Subtotal<br>Refund Shipping<br>Adjustment Refund<br>Adjustment Refund<br>Carge Comme | Tax Amount<br>so.oo                                 | Discount Amount<br>\$0.00 | Row Tota<br>\$100.00<br>\$<br>\$<br>(<br>(<br>(<br>(<br>(<br>(<br>(<br>(<br>(<br>(<br>(<br>(<br>(<br>(<br>(<br>(<br>(      |

Report Bugs

To see information about Refunded product, Click Sales->Credit Memos->View

| Searcr | n by keywora |                         |          | Y Filter                | S Default V  | iew 🕶 😫 C | olumns 👻 🖪 | Expo |
|--------|--------------|-------------------------|----------|-------------------------|--------------|-----------|------------|------|
| Action | ns 💌         | 5 records found         |          |                         | 20 🔻         | ber page  | 1 c        | f1   |
|        | Credit Memo  | Created                 | Order    | Order Date              | Bill-to Name | Status    | Refunded   | Ac   |
|        | 00000004     | Jan 8, 2017 6:29:55 PM  | 00000036 | Jan 8, 2017 6:27:29 PM  |              | Refunded  | \$75.00    | ۷    |
|        | 00000005     | Jan 10, 2017 4:51:25 AM | 00000037 | Jan 10, 2017 4:47:15 AM |              | Refunded  | \$75.00    | N    |
|        | 00000006     | Mar 20, 2017 2:11:00 AM | 00000054 | Mar 20, 2017 2:08:09 AM | hien1 hien1  | Refunded  | \$51.00    | ٧    |
|        | 00000007     | Mar 22, 2017 4:12:59 AM | 00000063 | Mar 22, 2017 4:09:31 AM | hien2 hien2  | Refunded  | \$51.00    | 1    |
|        | 00000008     | Mar 24, 2017 5:00:58 PM | 00000077 | Mar 24, 2017 3:20:03 PM | My Huyen     | Refunded  | \$105.00   | V    |

You also view total transaction by pressing Search Transactions in Hipay website: https://test-www.hipaywallet.com

| Print               |                                               |                       | Page 1              | Ne  | xt page   |                       | Number of tran                      | isactions per      | page: <u>1</u> | <u>L0</u> 20 | 50     |
|---------------------|-----------------------------------------------|-----------------------|---------------------|-----|-----------|-----------------------|-------------------------------------|--------------------|----------------|--------------|--------|
| Date UTC            | Description                                   | Merchant<br>reference | Transaction<br>type | 3DS | Amount    | Transaction<br>number | Website                             | E-mail             | Action         | Status       | Detail |
| 24/03/2017<br>15:32 | Payment<br>DescriptionPayment<br>Description  | 00000077              | œ                   |     | 105.00USD | 58D53C297AB22184      | http://hipaywallet.demo.izysync.com | demo<br>@hipay.com |                | Refunded     | ø      |
| 24/03/2017<br>15:03 | Payment<br>DescriptionPayment<br>Description  | 00000076              | œ                   |     | 105.00USD | 58D5354DD2A85220      | http://hipaywallet.demo.izysync.com | demo<br>@hipay.com |                | Authorized   | ø      |
| 23/03/2017<br>15:45 | Payment<br>DescriptionPayment<br>Description  | 00000072              | Œ                   |     | 92.00USD  | 58D3EDA61DF55560      | http://hipaywallet.demo.izysync.com | demo<br>@hipay.com |                | Completed    | Ø      |
| 23/03/2017<br>14:14 | Payment<br>DescriptionPayment<br>Description  | 00000071              | œ                   |     | 51.00USD  | 58D3D85A3A930219      | http://hipaywallet.demo.izysync.com | demo<br>@hipay.com |                | Authorized   | þ      |
| 22/03/2017<br>08:44 | Payment<br>Description Payment<br>Description | 00000070              | œ                   |     | 51.00USD  | 58D2396C75541292      | http://hipaywallet.demo.izysync.com | demo<br>@hipay.com |                | Refused      | þ      |
| 22/03/2017          | Payment                                       |                       | $\sim$              |     |           |                       |                                     | demo               |                |              | _      |

NOTE:

All of the payment's process operate in Hipay's payment site, not in Magento.

# Update

- When a new update is available, we will provide you with a new package containing our updated extension.
- You will have to delete the module directory and repeat the installing steps above.
  Flush the config cache. Your store and newly installed module should be working as expected.

### Support

- We will reply to support requests after 2 business days.
- We will offer lifetime free update and 6 months free support for all of our paid products. Support includes answering questions related to our products, bug/error fixing to make sure our products fit well in your site exactly like our demo.
- Support DOES NOT include other series such as customizing our products, installation and uninstallation service.

Once again, thank you for purchasing our extension. If you have any questions relating to this extension, please do not hesitate to contact us for support.